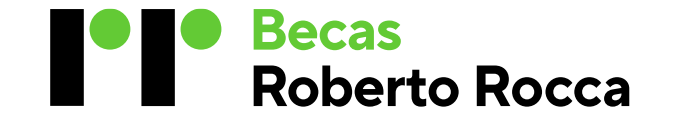

#### Instructivo Programa Becas Roberto Rocca para nivel Secundario

#### Temario

| 1. | Antes de arrancar3                       |
|----|------------------------------------------|
| 2. | Inicio de sesión y Registro6             |
| 3. | Etapas del Proceso8                      |
| 4. | Inscripción online11                     |
| 5. | Verificación de la documentación17       |
| 6. | Impresión de Formulario de Inscripción20 |
| 7. | Información Etapas 5, 6, 7 y 822         |
| 8. | Consultas sobre la contraseña24          |

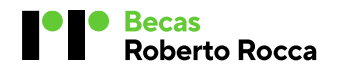

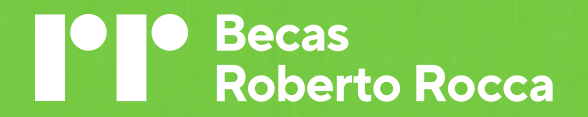

### Antes de arrancar

#### Bienvenido/a al Programa de Becas Roberto Rocca

Esta guía tiene objetivo brindarte herramientas para que sepas dónde encontrar los requisitos y condiciones para participar del Programa, links de acceso a la información, qué documentación es necesaria que tengas antes de iniciar el proceso de inscripción y también puedas hacer el seguimiento de cada etapa del proceso. Este instructivo cuenta con algunas imágenes ilustrativas para que puedas orientarte mejor.

Te deseamos lo mejor y cualquier inquietud podés escribirnos a becas.secundarias.arg@robertorocca.org

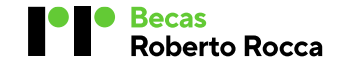

#### ¿Por dónde empiezo?

En primer lugar, te invitamos a ingresar a la <u>web Roberto Rocca</u> para leer el <u>Reglamento 2025</u> y conocer los requisitos del Programa. Allí también encontrarás una guía con 35 <u>preguntas frecuentes</u> y el <u>Cupón Escuela</u> para descargar *(las palabras en color azul son links directos a la información. Hacé clic en la palabra y podrás acceder)*.

#### ¿Por qué es tan importante que mi email esté correctamente registrado?

Es muy importante ya que allí recibirás todas las notificaciones del proceso.

#### ¿Qué documentación necesito antes de hacer la inscripción online ?

Recordá tener la siguiente documentación

- o **DNI** frente y dorso
- Cupón Escuela completado, firmado y sellado por la autoridad escolar y sello de la institución
- Libro Matriz, Analítico Parcial o registro calificador con promedio del ciclo lectivo anterior. Es muy importante que cuente con el nombre y apellido del estudiante, sello y firma de la autoridad escolar, sello de la institución y promedio del ciclo anterior. Si tu libro matriz tiene 2 hojas, por favor verificá que tu nombre, apellido y DNI esté en ambas hojas.

Los documentos deben ser escaneados y adjuntados en los campos indicados en la **Etapa 1** "**Formulario de Inscripción**". Tené presente que el **formato del archivo debe ser en pdf, jpg o png**. Al momento de guardar tu archivo, no lo nombres con caracteres especiales (ejemplo: \*/&%\$#) y tampoco los guardes con formato .doc, heic o subas desde un compartido (ej. Google drive) ya que el sistema podría no visualizarlos correctamente.

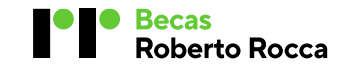

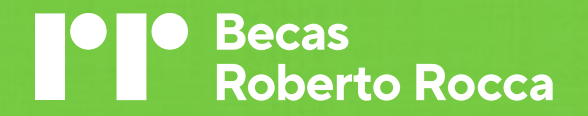

### Inicio de Sesión y Registro

#### ¿Cómo ingreso a la web de inscripción online?

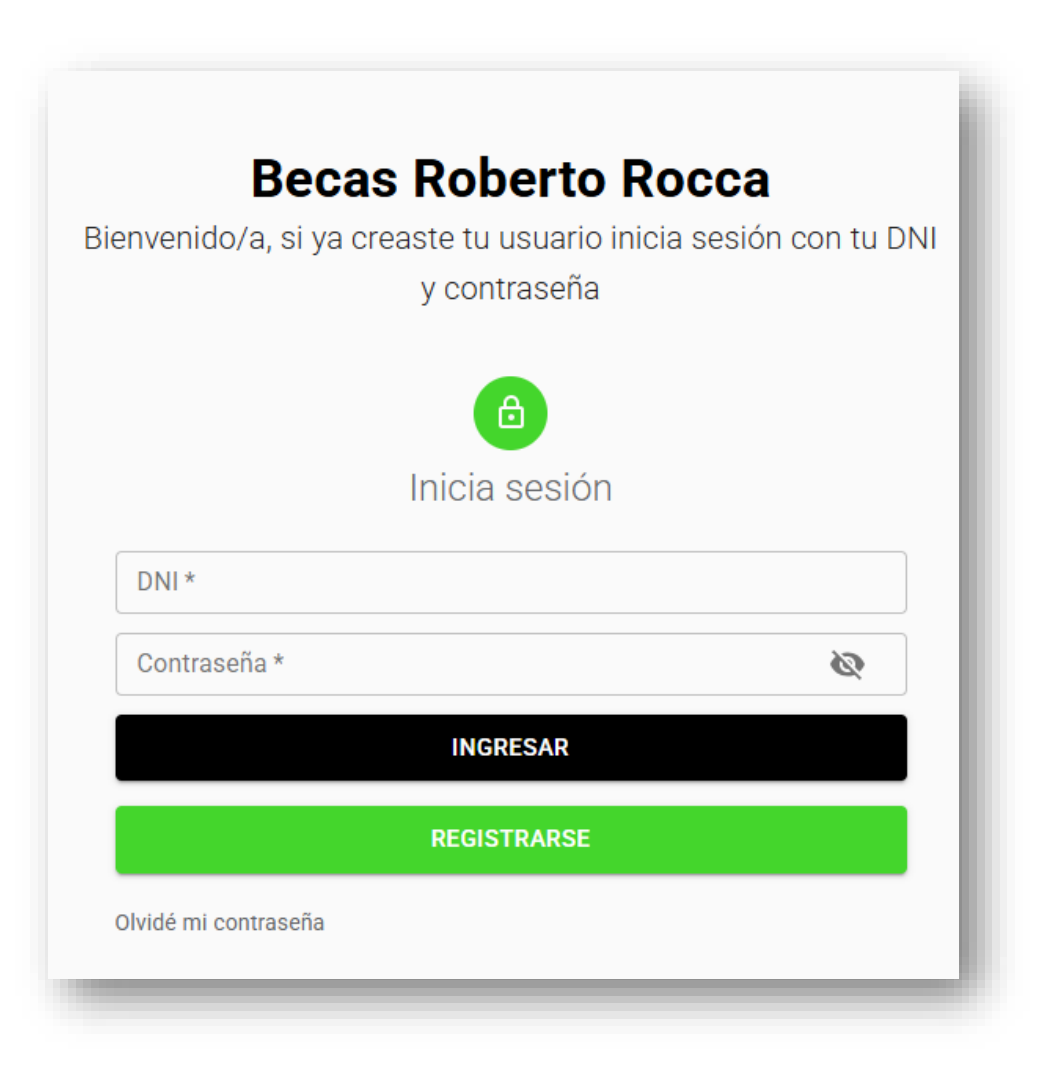

1. INICIÁ SESIÓN con tu DNI y contraseña haciendo clic <u>AQUÍ</u> o bien ingresando en <u>https://becasargentina.robertorocca.org/</u>

2. Si no estás registrado, creá tu usuario haciendo clic en el botón "REGISTRARSE"

Se abriá un formulario para que completes con tus datos. Verificá que el **email** que ingreses esté correcto ya que será a través del cual recibas todas las comunicaciones de cada etapa del Programa. Recibirás un correo de validación de cuenta en tu casilla para activar tu registro. Revisa tu bandeja de entrada y también el correo SPAM o no deseado. En caso de no haberlo recibido, enviá un email a <u>becas.secundarias.arg@robertorocca.org</u> indicando nombre y apellido, DNI y motivo de la consulta.

3. Si olvidaste tu contraseña hacé clic en "OLVIDÉ MI CONTRASEÑA"

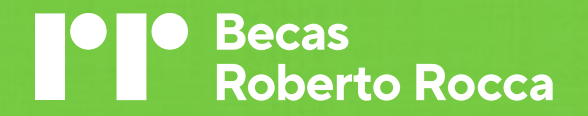

### **Etapas del Proceso**

#### ¿Cuántas etapas tiene todo el proceso?

El Programa de Becas Secundarias Argentina cuenta con 8 Etapas

Etapa 1 | Formulario de Inscripción

Etapa 2 | Encuesta Socioeconómica

#### Etapa 3 | Cuestionario de Autopercepción- GRIT

Etapa 4 | Verificación de la documentación: durante esta etapa, el Equipo de Becas verificará la información que has declarado en los formularios de las etapas 1, 2 y 3. Recibirá un email al correo registrado informando el estado de tu postulación. Revisá tu correo SPAM y No Deseado en caso de no visualizarlo en la bandeja de entrada. Es **muy importante** que leas el email o revises en tu perfil la observación en la etapa 4 ya que, en caso de haber algún error o información adicional requerida, te será informado en la etapa y vía email en donde indica "Observaciones". Dura aproximadamente 2 meses. Etapa 5 | Evaluación de Matemática y Habilitades Cognoscitivas: si cumplís con los requisitos para aplicar al programa, un referente de tu comunidad te enviará un email indicando lugar, fecha y horario de la evaluación. El examen será en forma presencial y es fundamental para que pueda completar tu proceso y tener la condición de "postulante".

Etapa 6 | Definiciones del Proceso: los resultados de la beca se informarán a través de esta etapa y también vía email al correo que has registrado. El proceso de asignación puede durar aproximadamente 2 meses desde que realizaste tu evaluación.

Etapa 7 | Datos Bancarios: en caso que hayas resultado becado, se habilitará esta etapa para que tu padre, madre y/o tutor legal puedan completar la información bancaria donde será depositada la beca.

Etapa 8 | Verificación de Datos Bancarios: el Equipo de Becas verificará que la información ingresada coincida con el adjunto del Comprobante del CBU y Constancia de CUIL

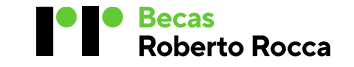

#### ¿Dónde hago el seguimiento de mi proceso de postulación?

En la sección de las Etapas podrás ver el avance de cada una de ellas. Allí también identificarás si los formularios de la etapa 1, 2 y 3 están completos <a>C</a>. Recuerda que las etapas 1, 2 y 3 deben ser completadas antes del cierre de inscripción online.

Al desplegar la Etapa 4 podrás encontrar la observación que te indica el status de la revisión de tu documentación. En caso que el equipo de becas detecte algún error en la documentación presentada, el formulario será reiniciado 📋 para que puedas tomar acción y enviarlo nuevamente haciendo clic en el botón ENVIAR.

Recuerda que también recibirás un email al correo que registraste informando cada etapa completada.

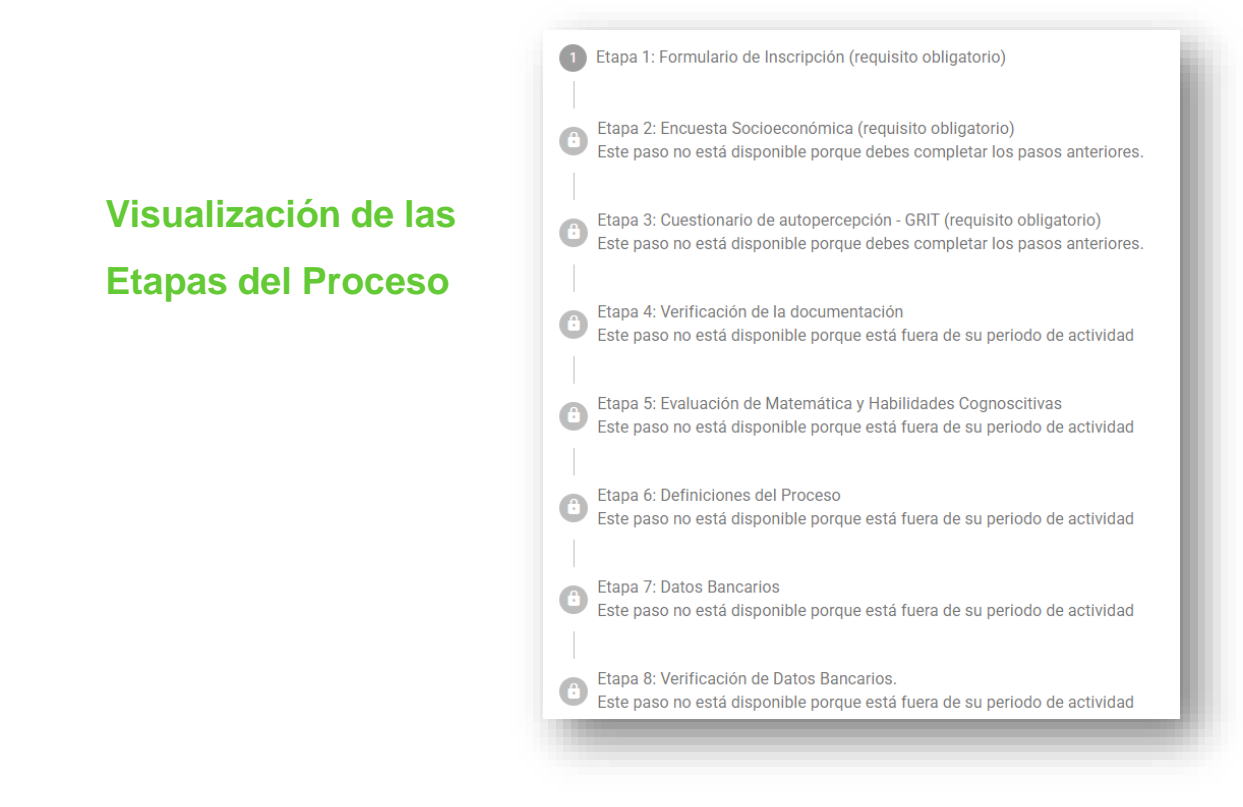

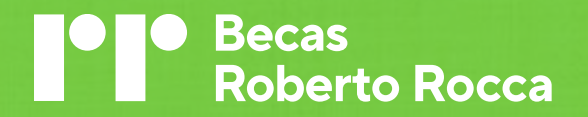

### **Inscripción Online**

#### ¿Cómo ingreso a la convocatoria Becas Secundarias Argentina 2025?

1. Una vez que hayas iniciado sesión, hacé clic en la convocatoria Becas Secundarias Argentina 2025 para comenzar tu proceso

proceso

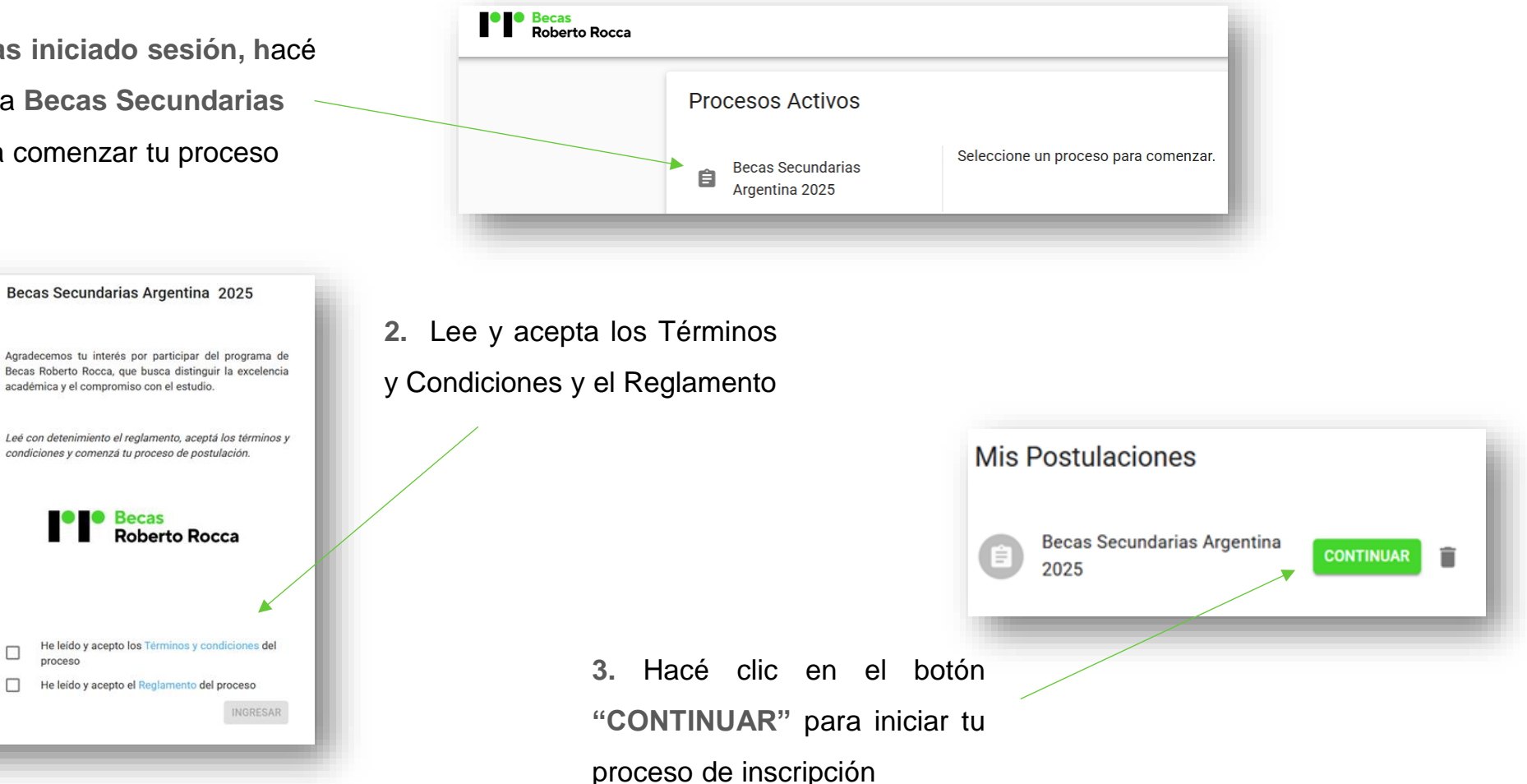

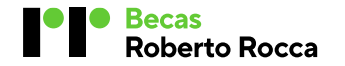

Becas Secundarias Argentina 2025

#### Etapa 1 | Formulario de Inscripción

El primer formulario que debés completar es el de la Etapa 1. Allí deberás ingresar tus datos académicos, adjuntar la documentación solicitada e ingresar los datos de tu padre, madre o tutor legal.

**1.** Para iniciar tu inscripción, hacé clic en la **Etapa 1** para desplegarla y luego cliqueá en el botón "**COMPLETAR**".

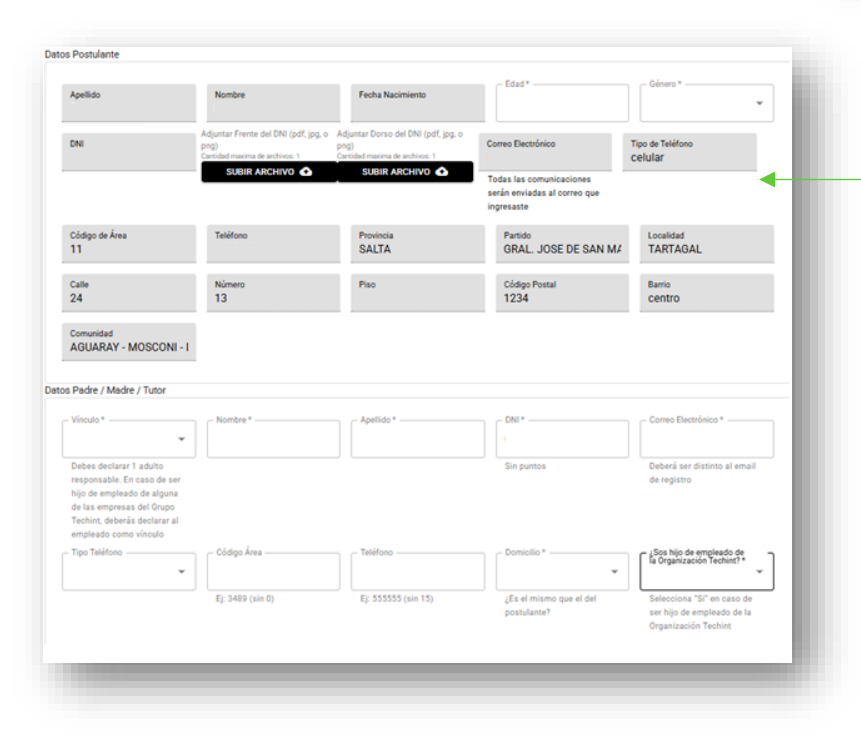

Becas

**Roberto Rocca** 

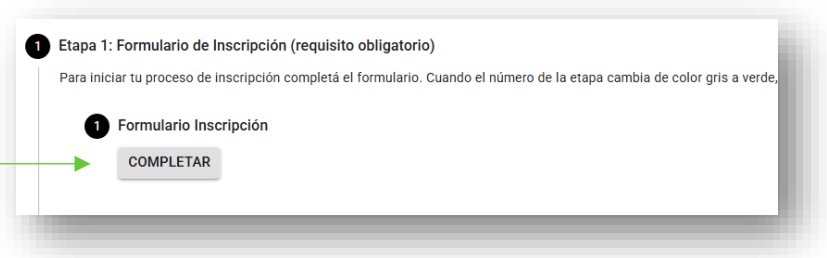

 Completá todos los campos.
 Recordá que los archivos deben estar en formato pdf, jpg o png y tenerlos guardados en tu dispositivo (es decir, no subirlos desde el Google drive) 3. Cuando hayas completado todos los campos del formulario hacé clic en el botón "ENVIAR" para pasar a la Etapa 2.. En caso que te falte completar información, podés hacer clic en el botón "GUARDAR BORRADOR", y luego ingresar nuevamente al formulario y hacer clic en el botón "ENVIAR". Es muy importante que hagas clic en enviar antes del cierre de inscripción.

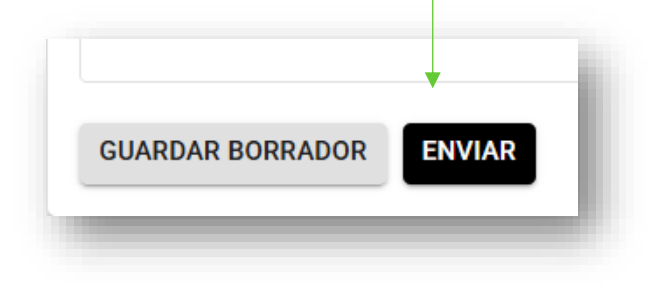

#### Etapa 1 | Formulario de Inscripción

4. Hacé clic en el botón "VOLVER"
para retornar a la sección de
Etapas y pasar a la Etapa 2.

| Formulario              |                                             |
|-------------------------|---------------------------------------------|
| atos Postulante         |                                             |
| Apellido:               | Prueba                                      |
| Nombre:                 | Usuario Argentina                           |
| Fecha Nacimiento:       | 1981-05-04                                  |
| Edad:                   | 15                                          |
| Género:                 | Femenino                                    |
| DNI:                    | 11111111                                    |
| Adjuntar Frente del DNI |                                             |
| (pdf, jpg, o png):      | <ul> <li>Becas<br/>Roberto Rocca</li> </ul> |

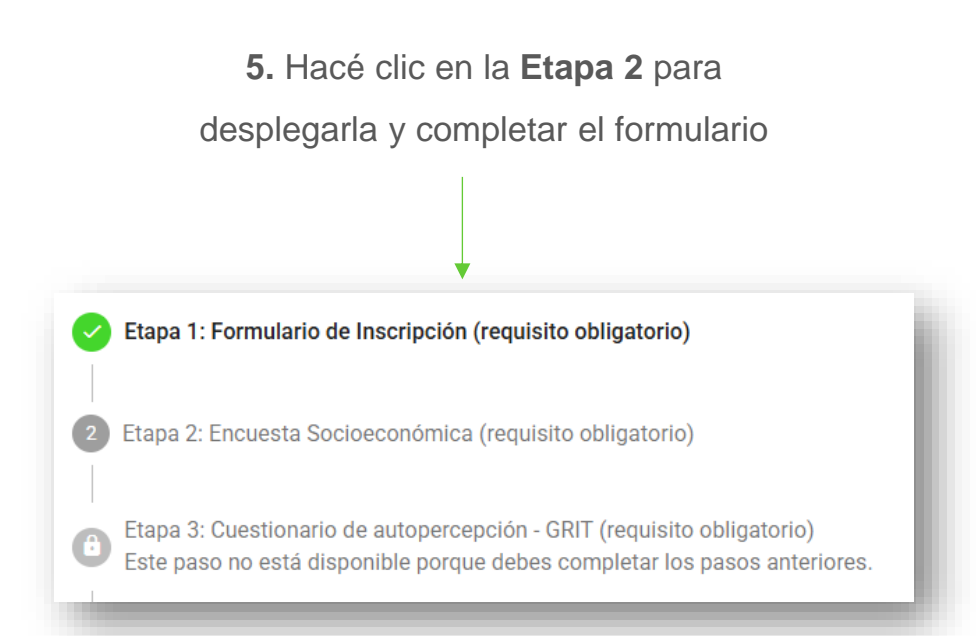

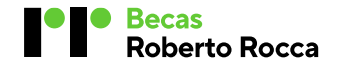

#### Etapa 2 | Encuesta Socioeconómica

Deberá ser completada por tu papá, mamá o tutor legal. Allí informarán la cantidad de miembros convivientes (es decir, la cantidad de personas que viven junto al estudiante, incluido él. Ej. si el estudiante vive junto a su padre, madre, hermano y abuelo deberá ingresar el número 5). También declararán el ingreso mensual neto total del grupo familiar (para más información sobre este punto, te invitamos a revisar la pregunta N° 2 de las <u>preguntas frecuentes</u> e información del/los adulto/s que declaren, entre otros datos.

#### 1. Hacé clic botón "COMPLETAR"

| 2 | Etapa 2: Encuesta Socioeconómica (requisito obligatorio)                 |  |
|---|--------------------------------------------------------------------------|--|
|   | Para continuar tu proceso de inscripción completá la encuesta. Cuando el |  |
|   | 1 Encuesta Socioeconómica                                                |  |
|   | COMPLETAR                                                                |  |
|   |                                                                          |  |
|   | SIGUIENTE                                                                |  |
|   |                                                                          |  |
|   |                                                                          |  |

2. Cuando hayan completado todos los campos de encuesta hacé clic en el botón"ENVIAR" para pasar a la Etapa 3

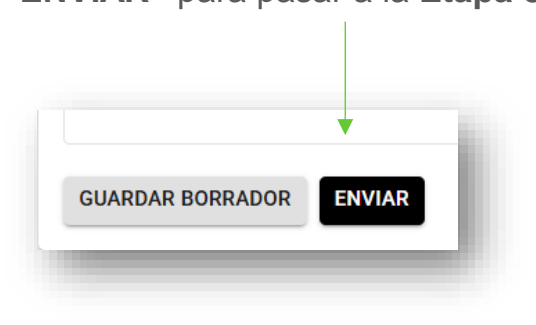

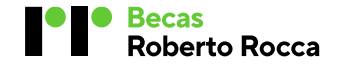

#### Etapa 3 | Cuestionario de autopercepción-GRIT

Deberá ser completado por el estudiante. Es un cuestionario que consta de 14 afirmaciones relacionadas con tus motivaciones y formas de hacer algunas cosas. Elegí la respuesta según lo que consideres más parecido a vos, de acuerdo a lo que dice cada oración. Tus respuestas deben describir lo que pensás o sentís sobre vos. Cuando veas la palabra "proyectos", nos referimos a plantearse objetivos y/o metas a alcanzar en cierto tiempo.

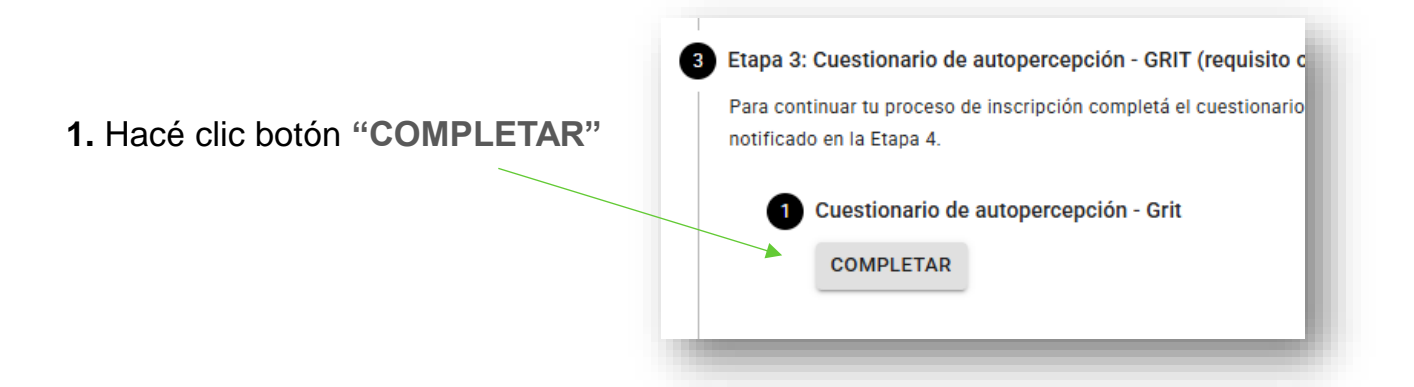

3. Si completaste las Etapas 1, 2 y 3, el Equipo de Becas podrá

acceder a tus formularios y hacer la revisión en la Etapa 4

to Rocca

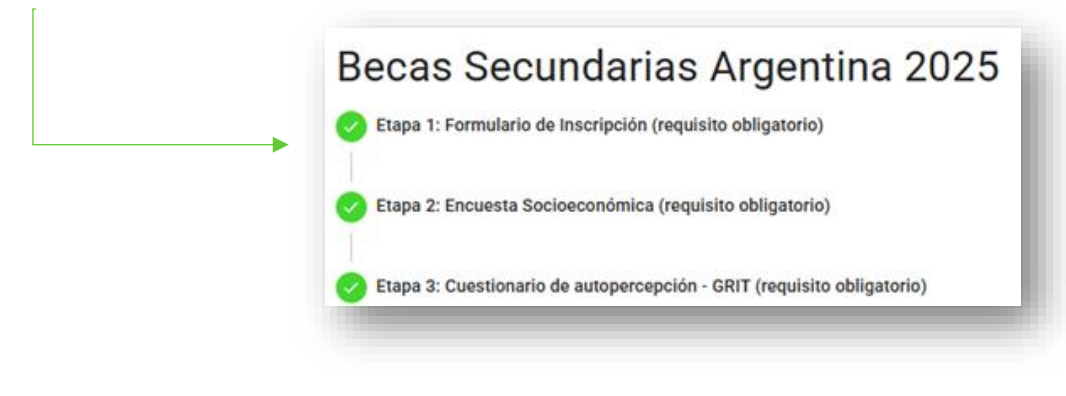

2. Cuando hayas completado el cuestionario hacé clic en el botón "ENVIAR" para pasar a la Etapa 4

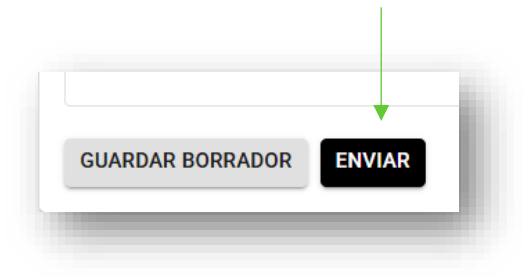

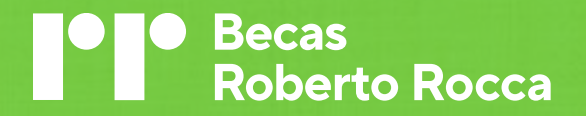

# Verificación de la documentación

#### Etapa 4 | Verificación de la documentación

El Equipo de Becas revisará los formularios que completaste en las Etapas 1, 2 y 3 y verificará que la documentación adjunta coincida con la información declarada. En esta etapa, el equipo indicará si la documentación es correcta 📀 , si requiere información adicional/ está incompleta/ faltan sellos, firmas en los adjuntos 🕛 , o bien no cumple con los requisitos para aplicar al programa/ no finalizó en tiempo y forma las 3 primeras etapas (8)

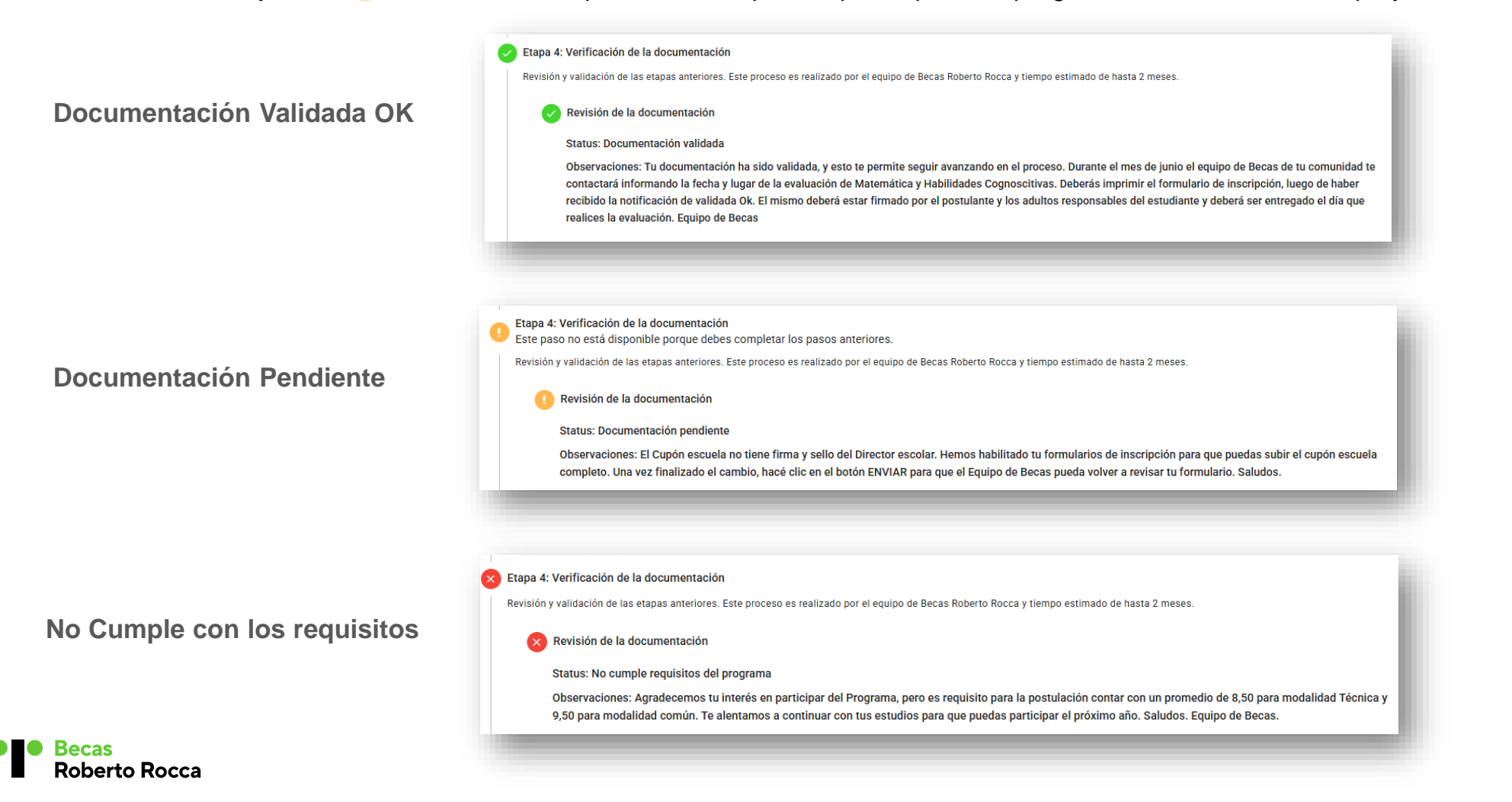

#### Etapa 4 | Verificación de la documentación | Documentación Pendiente

Si el Equipo de Becas detecta alguna inconsistencia en la documentación, reiniciará el formulario e indicará en el campo de "Observación" que se requiere para completar al información. En ese caso, ingresá en el formulario correspondiente, modificá el dato o adjunto y volvé a hacer clic en **"ENVIAR".** 

A modo de ejemplo, si tuvieras que volver a subir el CUPÓN ESCUELA porque le falta sello o está incompleto, deberás ingresar en el Formulario de Inscripción, ir al campo del adjunto, hacer clic en el tacho de residuo y luego subir el nuevo documento completo. Para finalizar no olvides hacer clic en el botón "ENVIAR".

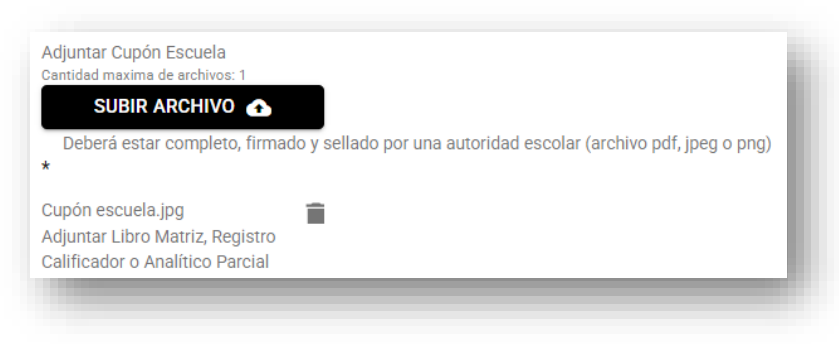

Una vez que el Equipo de Becas reciba tu formulario online nuevamente, procederá a revisarlo para verificar que todo esté completo.

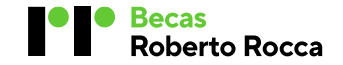

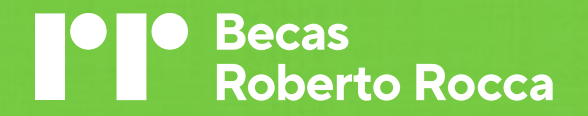

### Impresión del Formulario de Inscripción

#### ¿A partir de cuándo y dónde lo imprimo?

El Formulario de Inscripción deberá ser impreso luego de hacer recibido la notificación de Documentación Verificada OK por el Equipo de Becas. Para poder imprimirlo, deberás desplegar la Etapa 1, hacer clic en el botón "VER" y se abrirá el formulario. Al pie del mismo, encontrarás el botón "IMPRIMIR", hacé clic ahí y podrás contar con tu formulario.

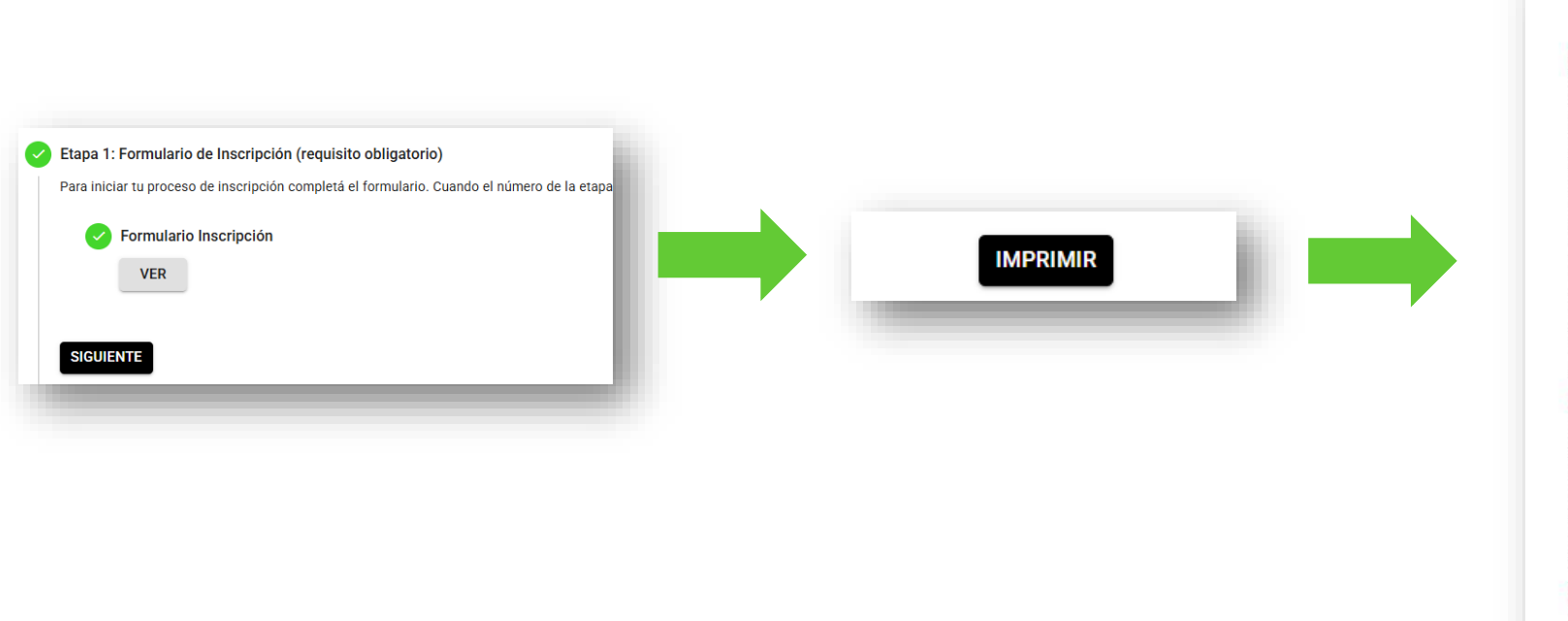

| Ejempio de E                                          | Formulario Inscripción  | Argentina 2025          |     |
|-------------------------------------------------------|-------------------------|-------------------------|-----|
| 1. DATOS POSTULANTE                                   |                         |                         |     |
| Apellido:                                             |                         |                         |     |
| Nombre                                                |                         |                         |     |
| Fecha Nacimiento:                                     |                         |                         |     |
| Edad                                                  |                         |                         |     |
| Género:                                               |                         |                         |     |
| DNI:                                                  |                         |                         | 19  |
| Adjuntar Frente del DNI (pdf, jpg, o png)             | a                       |                         |     |
| Adjuntar Dorso del DNI (pdf, jpg, o png):             |                         |                         |     |
| Correo Electrónico:                                   |                         |                         | (i) |
| Tipo de Teléfono:                                     |                         |                         |     |
| Código de Área:                                       |                         |                         |     |
| Teléfono:                                             |                         |                         |     |
| Provincia                                             |                         | V                       |     |
| Partido:                                              |                         |                         |     |
| Coller                                                |                         |                         |     |
| Gane.                                                 |                         |                         |     |
| Piece -                                               | (0)                     |                         |     |
| Código Postal:                                        |                         |                         |     |
| Barrio: -                                             |                         |                         |     |
| Comunidad: -                                          |                         |                         |     |
|                                                       |                         |                         |     |
| 2. DATOS PADRE / MADRE / TU                           | TOR                     |                         |     |
| Vinculo:                                              |                         |                         |     |
| Nombre:                                               |                         |                         |     |
| Apellido:                                             |                         |                         |     |
| DNI:                                                  |                         |                         |     |
| Correo Electrónico:                                   |                         |                         |     |
| Tipo Teléfono:                                        |                         |                         |     |
| Código Área:                                          |                         |                         |     |
| Teléfono:                                             |                         |                         |     |
| Domicilio:                                            |                         |                         |     |
| ¿Sos hijo de empleado de la<br>Organización Techint?: |                         |                         |     |
| -                                                     |                         |                         |     |
| 3. DATOS ACADEMICOS                                   |                         |                         |     |
| Apellido:                                             |                         |                         |     |
| Nombre:                                               |                         |                         |     |
| DNI:                                                  |                         |                         |     |
| Modalidad ciclo anterior:                             |                         |                         |     |
| Escuera ciclo anterior:                               |                         |                         |     |
| escuela?:                                             |                         |                         |     |
| Ciclo:                                                |                         |                         |     |
| Ano que cursa actualmente:                            |                         |                         |     |
| Promedio ciclo anterior (9.00 - 10):                  | <u> </u>                |                         |     |
| Firma                                                 | Firma                   | Firma                   | 2   |
| Postulante                                            | Madre / Padre / Tutor 1 | Madre / Padre / Tutor 2 | 111 |
| Nombre y Apelido                                      | Nombre y Apellido       | Nombre y Apellida       |     |

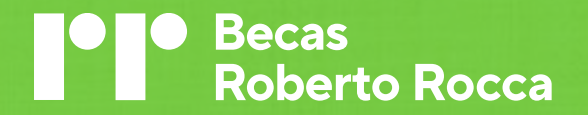

### Información Etapas 5, 6, 7, y 8

#### ¿Cómo sigue el proceso luego de la revisión de mi documentación?

Si tu documentación cumple con todos los requisitos, vas a recibir un correo invitándote a participar de la evaluación de Matemática y Habilidades Cognoscitivas (Etapa 5). Allí se informará, el día, horario y lugar donde deberás concurrir con el Formulario de Inscripción impreso y firmado por vos y tu padre, madre o tutor legal, en cada una de sus hojas. Es muy importante que lo lleves el día del examen.

Ese correo será enviado por un referente de tu comunidad, con lo cual, en caso que tengas alguna dificultad para asistir es importante que respondas al mismo email que hayas recibido.

Una vez que hayas rendido, el Equipo de Becas sistematizará toda la información y será enviada al Comité de Becas quien evaluará los resultados del Programa (aproximadamente 2 meses). En la **Etapa 6** podrás visualizar los resultados del proceso. Recibirás también un email indicando este resultado.

En caso que resultes becado se abrirá la Etapa 7 para que puedas completar con toda la información que te será detallada vía email. Luego de revisar que toda la documentación solicitada esté completa, el Equipo de Becas te informará vía email y a través de la Etapa 8, que la documentación bancaria es correcta.

La invitación al Acto de becas será enviada por un referente de tu comunidad posterior a la apertura de la Etapa 7.

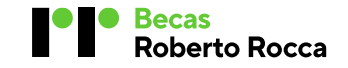

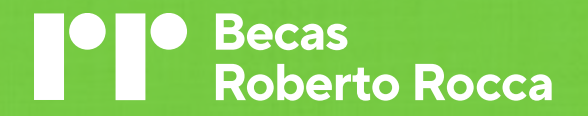

## Dificultades con la contraseña

#### ¿Qué hago si no recuerdo o no reconoce la contraseña?

Si al intentar ingresar con tu usuario (DNI) y contraseña recibes el mensaje "Las credenciales entregadas son incorrectas", significa que hay un error en el DNI o contraseña que estás ingresando. Puede deberse a el DNI que ingresaste tiene un error, o bien que la contraseña que estés indicando no sea la misma que registraste. En caso que sospeches que el DNI está mal, por favor no vuelvas a registraste ya que duplicará tu registro, envianos un email a becas.secundarias.arg@robertorocca.org indicando el nombre y apellido, DNI, el email con el que te registraste y el motivo de la consulta para que podamos ayudarte. En la pregunta Nº 8 de las preguntas frecuentes podrás te indicará qué debe contener la contraseña. En caso que no recuerdes tu contraseña, podrás solicitarla haciendo clic en el botón "OLVIDÉ MI CONTASEÑA".

| anos tu correo electrónico para que puedas recuperar tu contraseña.<br>Correo Electrónico |                                                        | <ul> <li>Si el correo electrónico es válido, por favor revise su bandeja de entrada</li> <li>Danos tu correo electrónico para que puedas recuperar tu contraseña.</li> <li>Correo Electrónico</li> </ul> |                                                     | De                                                                                                    | Asunto                                                          |
|-------------------------------------------------------------------------------------------|--------------------------------------------------------|----------------------------------------------------------------------------------------------------|-----------------------------------------------------|----------------------------------------------------------------------------------------------------|-----------------------------------------------------------------|
| No soy un robot                                                                           |                                                        | No soy un robot                                                                                                    |                                                     | BR Becas Roberto Rocca                                                                                 | Instrucciones de restablecimiento de contras                    |
|                                                                                           |                                                        |                                                                                                    | _                                                   |                                                                                                    |                                                                 |
|                                                                                           |                                                        |                                                                                                    |                                                     |                                                                                                    |                                                                 |
|                                                                                           | Restablecer Cont                                       | traseña                                                                                                    | Recuperaci                                          | ión de contraseña                                                                                      | -                                                               |
|                                                                                           | Restablecer Cont<br>Contraseña<br>Confirmar contraseña | traseña                                                                                                    | Recuperaci<br>Hemos registrado<br>seguridad el link | i <b>ón de contraseña</b><br>o el pedido para re-establecer tu contrase<br>es válido sólo por 6 horas. | eña. Para continuar deberás hacer click <u>"aquí"</u> . Para tu |

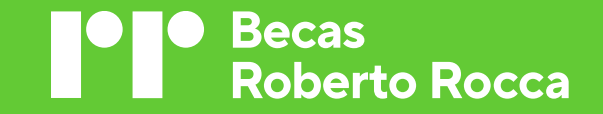

## Muchas Gracias

www.robertorocca.org/es/becas

in /becasrobertorocca